# Orders - Quick Orders mPage

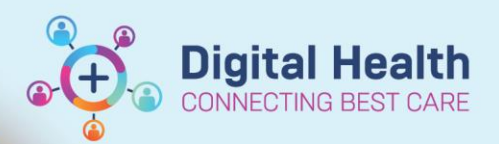

Digital Health Quick Reference Guide

A Quick Orders mPage is a page that allows you to quickly locate and place multiple "orders" in the EMR, without having to search for the orders in the "Orders and Referrals" page.

The Quick Orders mPage can also be personalised based on your own preferences. For example, adding your own frequently used orders, adding your own sections.

#### This Quick Reference Guide will explain how to:

- Navigate to the Quick Orders mPages.
- Place orders (e.g. referrals to clinics, Radiology, Pathology etc.) using the Quick Orders mPage.

#### Navigating the Quick Orders mPage

There are several Quick Orders mPages available\*. They are in the following structure:

- a. EMR Table of Contents
  - i. Medical Officer view
    - 1. Quick Orders
  - ii. Outpatient View
    - 1. Outpatient Quick Orders
    - 2. ndocrinology Quick Orders
  - iii. Outpatient Paediatrics View
    - 1. Paeds Outpatients Quick Orders
  - iv. Oncology/Haematology View
    - 1. ONC/HAEM Quick Orders

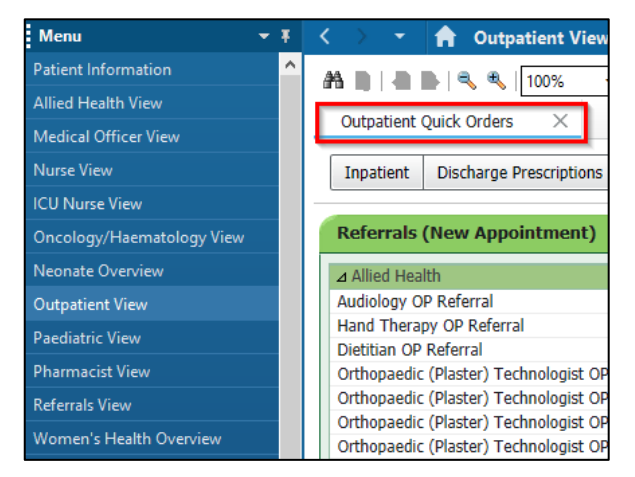

\*More Quick Orders mPages made be developed with time, based on clinical requirement.

#### To open or add the Quick Orders mPage

- 1. Navigate to one of the "View" pages as outlined above.
- 2. Locate the "Quick Orders" mPage tab.
- 3. If the desired Quick Orders tab is not visible, it needs to be added:
  - a. Press the '+' icon adjacent to the tab bar.
  - b. Select the "Quick Orders" page to add.

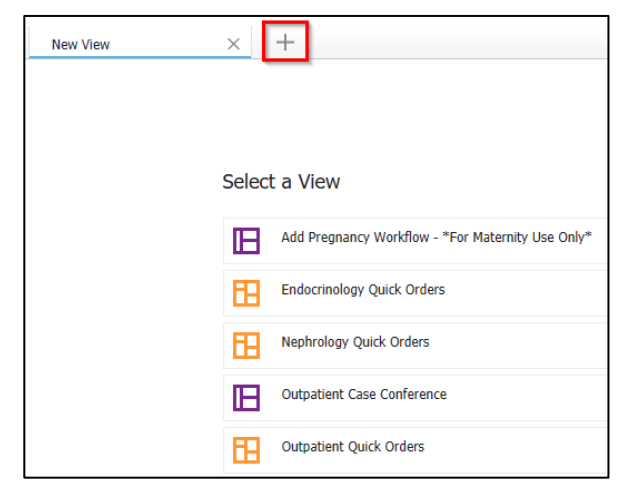

#### Placing an order using the Quick Orders mPage

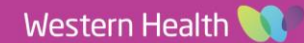

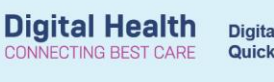

A Quick Orders mPage typically consist of the following orders:

- a. MBS Bill codes
- b. Referrals to clinics (New and Return)
- c. Pathology
- d. Radiology
- e. Medications/Prescriptions

### To add an order:

- 1. Single click on the order.
  - The selected order will be added to the "Orders for Signature" basket, as indicated by the updated count.
  - The selected order will be highlighted on the page.

### To remove an order:

- 1. Single click on the order again.
  - The selected order will be unhighlighted.

|                             |                                     |                                        |                                   |                  | t - MRN                   | Q, 🕶           |
|-----------------------------|-------------------------------------|----------------------------------------|-----------------------------------|------------------|---------------------------|----------------|
|                             |                                     |                                        |                                   |                  |                           | Notifications  |
|                             |                                     |                                        |                                   |                  |                           | . 0            |
| Menu Ŧ                      | < > 👻 🔒 Outpatient View             |                                        |                                   |                  | 💱 Full screen 🛛 🖶 Print 🧃 | 57 minutes ago |
| Patient Information         | AA                                  |                                        |                                   |                  |                           |                |
| Medical Officer View        |                                     |                                        |                                   |                  |                           | 0              |
| Outpatient View             | Outpatients X O                     | utpatient Case Conference × Outpati    | ient Quick Orders × +             |                  |                           | ⊈ ≡•           |
| Outpatient Paediatrics View | Outpatient for Administration Outpa | tient Prescription All                 |                                   |                  |                           |                |
| Oncology/Haematology View   |                                     |                                        |                                   |                  |                           |                |
| Results Review              | MBS Bill Codes ≡ ▼ ⊙                | Referrals (New =• •                    | Pathology ≡• ⊗                    | Radiology ≡• ▲   | Prescriptions             | ≡• ⊗ ∧         |
| Orders and Referrals + Add  | ⊿ Face to Face                      | Арропиненсу                            | Full Blood Examination (FBE)      | ⊿ XRAY           | ► Analgesia               |                |
| MAR                         | MBS Billing Code - Initial Medical  | Allied Health                          | Urea, Electrolytes and Creatinine | XRAY Chest (CXR) | Anti-Coagulation          |                |
| MAR Summany                 | Consultation (110)                  | ⊿ Medical                              | (UEC)                             | XRAY Wrist Left  | Blood Pressure            |                |
| in a contrary               | MBS Billing Code - Review Medical   | Cardiology OP Referral Cox, Nicholas - | C-Reactive Protein (CRP) Blood    | XRAY Wrist Right | Diuretics                 |                |
| Medication List             | Consultation (116)                  | SMO, Footscray                         | Liver Function Tests (LFTs)       | XRAY Knee Left   | Respiratory Meds          |                |
| Documentation + Add         | MBS Billing Code - Initial Medical  | Dermatology OP Referral Scardamaglia,  | Calcium, Magnesium & Phosphate    | XRAY Knee Right  | Prespiratory meas         |                |
| Continuous Notos            | Complex Consultation (132)          | Laura - SMU, Footscray                 | (CMP) Levels Blood                | XRAY Elbow Left  |                           |                |
| Continuous Notes            | MBS Billing Code - Review Medical   | Endocrinology OP Referral Hamblin,     | Troponin I Fligh Sensitivity      | XRAY Elbow Right | New Order Entry           | ≡• 🔊           |
| Notor                       | Complex Consultation (133)          | Peter - SMO, Sunshine                  | Libase Level                      | YRAV Hin Left    | +                         |                |

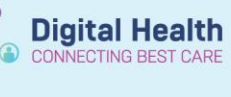

## To finalise the order(s):

- 1. Click the "Orders for Signature" icon is to open the pending orders list.
- 2. Click "Modify Details". Orders for signature window opens.

| Outpatients ×                                                                                                    |                                                                                                    | ent Quick Orders $	imes$ +                                                                                                    |                                                                                                    |                                     |           |        |
|----------------------------------------------------------------------------------------------------|----------------------------------------------------------------------------------------------------|----------------------------------------------------------------------------------------------------|----------------------------------------------------------------------------------------------------|-------------------------------------|-----------|--------|
| Outpatient for Administration C                                                                                                    | Outpatient Prescription All                                                                                                    |                                                                                                    |                                                                                                    |                                     |           |        |
| MBS Bill Codes ≡•                                                                                                    |                                                                                                    | Pathology =• 🕤                                                                                                    |                                                                                                    |                                     |           | =- 0 1 |
| ⊿ Face to Face<br>MBS Billing Code - Initial Medical<br>Consultation (110)<br>MBS Billing Code - Review Medical<br>Consultation (116)                                                                                                    | Allieo Health A Medical Cardiology OP Referral Cox, Nicholas -                                                                                                    | Full Blood Examination (FBE)<br>Urea, Electrolytes and Creatinine<br>(UEC)<br>C-Reactive Protein (CRP) Blood<br>Urea Engline Teste (LSTC) | AXRAY<br>XRAY Chest (CXR)<br>XRAY Wrist Left<br>XRAY Wrist Right                                                                                                    | Analgest Anti-Coa Blood Pr Duretics |           |        |
| MBS Billing Code - Initial Medical                                                                                                    | Orders for Signature                                                                                                    |                                                                                                    |                                                                                                    | ×                                   |           |        |
| MBS Billing Code - Review Medical<br>Complex Consultation (133)                                                                                                    | List View Association View                                                                                                    |                                                                                                    |                                                                                                    | Ore                                 | ler Entry | ≡* ტ   |
| MBS Billing Code - Initial Surgical<br>Consultation (104)                                                                                                    | ▼ Pathology (3)                                                                                                    |                                                                                                    |                                                                                                    | atier                               |           |        |
| MBS Billing Code - Review Surgical<br>Consultation (105)                                                                                                    | & Full Blood Examination (FBE)<br>Phlebotomy Round, 25/01/2024 06:00 AEDT,                                                                                                    | Spec Type: Blood                                                                                                    |                                                                                                    | Remove                              |           |        |
| MBS Billing Code - Review Medical<br>Minor (91836)                                                                                                    | & Urea, Electrolytes and Creatinine (UEC)<br>Phlebotomy Round, 25/01/2024 06:00 AEDT,                                                                                                    | Spec Type: Blood                                                                                                    |                                                                                                    | Remove                              |           |        |
| MBS Billing Code - Specialist<br>Subsequent Attendance Phone<br>(91833)                                                                                                    | & Calcium, Magnesium & Phosphate (CMP) L<br>Phlebotomy Round, 25/01/2024 06:00 AEDT,                                                                                                    | evels Blood<br>Spec Type: Blood                                                                                                    |                                                                                                    | Remove                              |           |        |
| MBS Billing Code - Initial Medical<br>Consultation Video (91824)                                                                                                    |                                                                                                    |                                                                                                    | Sign Save Modify Details                                                                                                    | Cancel                              |           |        |
| MaS Billing Cole - Review Hedical<br>Consultation Video (1923)<br>MaS Billing Cole - Initial Medical<br>Complex Consultation Video (29-42)<br>MaS Billing Cole - Initial Switchi<br>Complex Consultation Video (29-42)<br>MaS Billing Cole - Initial Switchi<br>Consultation Video (2012)<br>MaS Billing Cole - Review Surgical<br>Consultation Video (2012)<br>al Procedures | Calami 2007, Dobony<br>at Naming<br>Desit Care Nurse OP Referral<br>Endormology & Diabetes Rapid<br>Diabetes Names Educator (ONE) OP<br>Referral<br>Castroenterology Diabetes Education OP<br>Referral<br>Castroenterology Hepatoma Nurse OP<br>Referral<br>Castroenterology Inflammatory Bowel | Olucose Level Blood Fasting (FBG)<br>Folate Level Blood<br>Histology Specimen(s)<br>Culture Unine (MCS)<br>Culture Blood                  | Nedelais - 900<br>Electrocardiogram (ECG) Adult con<br>Nedelais - 900<br>Exercise Stress Echocardiogram (E<br>Adult con. Netociae - 940<br>Pharmacological (Oboltamine) Str<br>Echocardiogram (DEE) Adult con.<br>Nedelais - 980<br>Transhorack Echocardiogram (TT<br>Adult con. Netociae - 940 | E)                                  |           |        |

- 3. Orders with missing mandatory information are indicated by the blue circle  $\bigotimes$ .
- 4. Click to highlight the order(s)

| Orders | for Signatu  | re                                         |             |                  |                                                           |      |        |
|--------|--------------|--------------------------------------------|-------------|------------------|-----------------------------------------------------------|------|--------|
| ?      | ) 🖳 🕅        | Order Name                                 | Status      | Start            | Details                                                   |      |        |
| ⊿ SI   | INVALID /    | ADM Fin#:OPE1214264                        | 0 Admit: 12 | /05/2021 16:00   |                                                           |      |        |
| ⊿ Pa   | thology      |                                            |             |                  |                                                           |      |        |
|        | 5. 😵         | Calcium, Magnesium<br>& Phosphate (CMP) L  | Order       | 25/01/2024 06:00 | Phlebotomy Round, 25/01/2024 06:00 AEDT, Spec Type: Blood |      |        |
|        | । ह. 😣       | Full Blood Examination (FBE)               | Order       | 25/01/2024 06:00 | Phlebotomy Round, 25/01/2024 06:00 AEDT, Spec Type: Blood |      |        |
|        | । ८. 😮       | Urea, Electrolytes and<br>Creatinine (UEC) | Order       | 25/01/2024 06:00 | Phlebotomy Round, 25/01/2024 06:00 AEDT, Spec Type: Blood |      |        |
| ▼ Del  | tails for    |                                            | aminatio    | on (FBE)         |                                                           |      |        |
|        | Details      | Under Comments                             | Le Diagno   | ises             |                                                           |      |        |
| +      | <b>t</b> lh. | 1 *                                        |             |                  |                                                           |      |        |
|        |              | *Collection Priority:                      | Phlebotom   | iy Round         | ~                                                         |      | ^      |
| *AD    | DD ON (If    | Yes, Print Requisition):                   | 🔿 Yes       | No               |                                                           |      |        |
|        |              | *Collection Date/Time:                     | 25/01/2024  | ▲ ~ 0600         | AEDT                                                      |      |        |
|        |              | *Specimen type:                            | Blood       |                  | ~                                                         |      |        |
|        |              | Indication for testing:                    |             |                  |                                                           |      |        |
|        |              | Gestation(wks):                            |             |                  |                                                           |      |        |
|        |              | Special Instructions:                      |             |                  |                                                           |      |        |
|        | *Clir        | nician Callback number:                    |             |                  |                                                           |      |        |
|        |              |                                            |             |                  |                                                           |      | *      |
| 3 Miss | ing Requir   | ed Details Dx Table                        | Orders I    | For Cosignature  |                                                           | Sign | Cancel |

- 5. Complete the mandatory fields.
- 6. Click "Sign".
- 7. Complete the Authorising Signature steps.
- 8. You have completed placing orders using the Quick Orders mPage. These orders can be found in "Orders and Referrals" section.

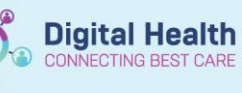

## Important: Printing orders

- Pathology orders
  - For pathology orders to be collected in the Ambulatory settings, the orders need to be printed **AFTER** the orders are finalised by going to "**Orders and Referrals**":
    - 1. Right click on the pathology orders(s).
    - 2. Select "Print" > "Reprint Requisition...".
    - 3. Select the printer.
    - 4. Click OK.
- Radiology orders
  - Refer to the QRG "Radiology Ordering for Outpatients (Including Telehealth) and FAQs" to determine when a radiology order should be printed.
- Prescription orders
  - Printer for prescription orders should be selected <u>BEFORE</u> the orders are finalised.
  - The printer selection is located in the top right-hand corner of the "Order details" section BEFORE the order is finalised.
  - The prescriptions can be re-printed by going to "Orders and Referrals":
    - 1. Right click on the prescription(s).
    - 2. Select "Print Rx".
    - 3. Select the printer.
    - 4. Click OK.

| Name     Name     Name <th< th=""><th>Note:     Note:     <th< th=""><th></th><th>Orders for Signature</th><th></th><th></th><th></th><th></th><th></th></th<></th></th<>                                                                                                    | Note:     Note:     Note: <th< th=""><th></th><th>Orders for Signature</th><th></th><th></th><th></th><th></th><th></th></th<>                                                                                                    |                                                        | Orders for Signature                                                             |                                            |                             |                                    |                                     |                                   |
|----------------------------------------------------------------------------------------------------|----------------------------------------------------------------------------------------------------|--------------------------------------------------------|----------------------------------------------------------------------------------|--------------------------------------------|-----------------------------|------------------------------------|-------------------------------------|-----------------------------------|
| Interference     Interference     Interference<                                                                                                    | Interview     Interview     Interview <t< th=""><th>Diagnoses &amp; Problems</th><th>Order Name Status Start<br/>S INVALID ADM Fin#:0PE12142640 Admit: 12/05/2021 16:0</th><th>Details<br/>I0</th><th></th><th></th><th></th><th></th></t<>                                                                                                    | Diagnoses & Problems                                   | Order Name Status Start<br>S INVALID ADM Fin#:0PE12142640 Admit: 12/05/2021 16:0 | Details<br>I0                              |                             |                                    |                                     |                                   |
| Weak View   Weak View                                                                                                    | Image: Second Second                               | Related Results (4)                                    | ⊿ Medications                                                                    |                                            |                             |                                    |                                     |                                   |
| Image: Notation   Image: Notation                                                                                                    | Bit Manual Manual Manua Manual Manual Manual Manual Manual Manual Manual Manu                              | Creatinine Level (Blood)<br>0.8 mg/dL 09/05/2022 14:13 | paracetamol Prescribe 24/01/2024 10<br>(paracetamol 500 mg                       | t50 1,000 mg, Oral, Tablet, 6 hourly, Qty: | 100 tab(s), Kehil(s) 0, PBS |                                    |                                     |                                   |
| Image: Strate Bit Strate Bit Strate                                                                                                    | Image: Control of the control of the control of th                                      | Height/Length Measured                                 | △ Pathology                                                                      |                                            |                             |                                    |                                     |                                   |
| 20 mmonit has it starter #     20 mmonit has it starter #     20                                                                                                    | Image: Instrume Line Line   Image: Instrume Line   Image: Instrume Line     Image: Instrume Line   Image: Instrume Line   Image: Instrume Line     Image: Instrume Line   Image: Instrume Line   Image: Instrume Line <td>25 cm 23/11/2023 13:23</td> <td>&amp; Phosphate (CMP) L</td> <td>200 Philebotomy Round, 25/01/2024 06:00</td> <td>J AEDT, Spec Type: Blood</td> <td></td> <td></td> <td></td>                                                                                                    | 25 cm 23/11/2023 13:23                                 | & Phosphate (CMP) L                                                              | 200 Philebotomy Round, 25/01/2024 06:00    | J AEDT, Spec Type: Blood    |                                    |                                     |                                   |
| Numery losses     Numery losses     Numery l                                                                                                    | Versex Norme   2   000 000000000000000000000000000000000                                                                                                    | 25 cm 09/05/2022 14:14                                 |                                                                                  |                                            |                             |                                    |                                     |                                   |
| 2 de decaranza<br>2 de de de de la sete de la sete de la                                                                                                    | 2 Occurrent Provided 143<br>3 Sa 1950220 143<br>3 Sa 1950220 143<br>Contain Order Administration Source and Source and Source a | Numeric Pain Score at Rest                             |                                                                                  |                                            |                             |                                    |                                     |                                   |
| 44%   190520201533     190520201533   Peechs te paracetamol (paracetamol 500 mg oral tablet)   Feechs te paracetamol (paracetamol 500 mg oral tablet)     190520201533   Peechs te paracetamol (paracetamol 500 mg oral tablet)   Feechs te paracetamol (paracetamol 500 mg oral tablet)     190520201533   Peechs te paracetamol (paracetamol 500 mg oral tablet)   Peechs te paracetamol (paracetamol 500 mg oral tablet)     19052021543   Peechs te paracetamol (paracetamol 500 mg oral tablet)   Peechs te paracetamol (paracetamol 500 mg oral tablet)     19052021543   Peechs te paracetamol (paracetamol 500 mg oral tablet)   Peechs te paracetamol (paracetamol 500 mg oral tablet)     19052021543   Peechs te paracetamol (paracetamol 500 mg oral tablet)   Peechs te paracetamol (paracetamol 500 mg oral tablet)     19052021543   Peechs te paracetamol (paracetamol 500 mg oral tablet)   Peechs te paracetamol (paracetamol 500 mg oral tablet)     19052021543   Peechs te paracetamol (paracetamol 500 mg oral tablet)   Peechs te paracetamol 500 mg oral tablet)     19052021543   Peechs te paracetamol 500 mg oral tablet)   Peechs te paracetamol 500 mg oral tablet)     19052021542   Peechs te paracetamol 500 mg oral tablet)   Peechs te paracetamol 500 mg oral tablet)     19052021542   Peechs te paracetamol 500 mg oral tablet)   Peechs te paracetamol 500 mg oral tablet)                                                                                                    | 4%g   10000000 1552     5%g   10000000 1552     10000000 1552   10000000 1552     10000000 1552   10000000 1552     10000000 1552   10000000 1552     10000000 1552   10000000 1552     10000000 1552   100000000 1552     10000000 1552   10000000 1552     10000000 1552   10000000 1552     10000000 1552   10000000 1552     10000000 1552   10000000 1552     10000000 1552   10000000 1552     10000000 1552   10000000 1552     10000000 1552   10000000 1552     10000000 1552   100000000 1552     10000000 1552   100000000 1552     10000000 1552   100000000 1552     10000000 1552   100000000 1552     10000000 1552   100000000 1552     10000000 1552   10000000 1552     10000000 1552   100000000 1552     10000000 1552   100000000 1552     10000000 1552   100000000 1552     10000000 1552   100000000 1552     10000000 1552   1000000000000000000000000000000000000                                                                                                    | 2 05/06/2023 14:47<br>= Weight Measured                |                                                                                  |                                            |                             |                                    |                                     |                                   |
| 1 Unities View                                                                                                    | 1 10002000 1125   * Deals in pproceeding of the light of the light of the ligh                                                   | 4 kg 09/05/2022 14:12                                  |                                                                                  | ) mg anal tablat)                          | Send Tex D                  | funeren 6401-1 - m                 |                                     |                                   |
| Weiner Verwert   Dage rection Tolgereed   Tetration     Dung form   Out   Beauty   100 status     Special Instructions   Special Instructions   Special Instructions   Special Instructions     Beauty   Description   Description   Description   Special Instructions   Protocol     Beauty   Description   Description   Description   Description   Special Instructions   Protocol   Protocol<                                                                                                    | Image: Construction   Dispersive functions   Total a factor of the factor of the fact                                                                | 5 kg 13/05/2020 15:25                                  |                                                                                  | mg oral tabletj                            | Send to: Ins                | wweshirdori +                      |                                     |                                   |
| User     Value     Value       User     Voted Alm.     Value     0       User     Drug form     Table     0     0     0     0     0     0     0     0     0     0     0     0     0     0     0     0     0     0     0     0     0     0     0     0     0     0     0     0     0     0     0     0     0     0     0     0     0     0     0     0     0     0     0     0     0     0     0     0     0     0     0     0     0     0     0     0     0     0     0     0     0     0     0     0     0     0     0     0     0     0     0     0     0     0     0     0     0     0     0     0     0     0     0     0     0     0     0     0     0     0     0     0     0 <td>Worker of Market     Worker of Market     Worker of Market     Worker of Market     Worker of Market     Status     Order (Market Associated)     Status     Order (Market Associated)     Status     Order (Market Associated)     Status     Order (Market Associated)     Status     Order (Market Associated)     Status     Order (Market Associated)     Status     Order (Market Associated)     Status     Order (Market Associated)     Status     Order (Market Associated)     Status     Order (Market Associated)     Status     Order (Market Associated)     Status     Order (Market Associated)     Status     Status     Order (Market Associated)     Status     Order (Market Associated)     Status     Order (Market Associated)     Status     Order (Market Associated)     Status     Order (Market Associated)     Status     Order (Market Associated)     Status     Status     Order (Market Associated)     Status     Status     Status     Status     Status     Status     Status     Status     Status     Status     Status     Status     Status     Status     Status     Status     Status     Status     Status     Status     Status     Status     Stat</td> <td></td> <td>🖾 Details 🔢 Order Comments 🕼 Diagnoses 🔮 PBS</td> <td></td> <td></td> <td></td> <td></td> <td></td>                                                                                                    | Worker of Market     Worker of Market     Worker of Market     Worker of Market     Worker of Market     Status     Order (Market Associated)     Status     Order (Market Associated)     Status     Order (Market Associated)     Status     Order (Market Associated)     Status     Order (Market Associated)     Status     Order (Market Associated)     Status     Order (Market Associated)     Status     Order (Market Associated)     Status     Order (Market Associated)     Status     Order (Market Associated)     Status     Order (Market Associated)     Status     Order (Market Associated)     Status     Status     Order (Market Associated)     Status     Order (Market Associated)     Status     Order (Market Associated)     Status     Order (Market Associated)     Status     Order (Market Associated)     Status     Order (Market Associated)     Status     Status     Order (Market Associated)     Status     Status     Status     Status     Status     Status     Status     Status     Status     Status     Status     Status     Status     Status     Status     Status     Status     Status     Status     Status     Status     Status     Stat                                                                                                    |                                                        | 🖾 Details 🔢 Order Comments 🕼 Diagnoses 🔮 PBS                                     |                                            |                             |                                    |                                     |                                   |
| Useries (Viewer   Dirace (Missing)   Dirace (Missing)                                                                                                    | Used mg     Used mg     Used mg <t< td=""><td></td><td>*Dose *Route of Admi *Frequency Duration</td><td>Dispense 30 90 "Refill</td><td></td><td></td><td></td><td></td></t<>                                                                                                    |                                                        | *Dose *Route of Admi *Frequency Duration                                         | Dispense 30 90 "Refill                     |                             |                                    |                                     |                                   |
| Durg frem inder   Wider inder inde                                                                                                    | Dung Form   Tablet   Pht   Pht                                                                                                    |                                                        | 1,000 mg Oral 6 hourly                                                           | 100 tab(s) 0                               | + ×                         |                                    |                                     |                                   |
| PRR     •       Special Inductions     -       Reg 34     •       Medications     -       PS Calc     -       State PS     •       PS Calc     -       State PS     -       PS Calc     -       State PS     -       PS Calc     -       State PS     -       PS Calc     -       State PS     -       PS Calc     -       State PS     -       PS Calc     -       State PS     -       PS Calc     -       State PS     -       PS Calc     -       State PS     -       State PS     -       State PS     -       PS Calc     -       State PS     -       State PS     -       State PS     -       State PS     -       State PS     -       State PS     -       State PS     -                                                                                                    | PRA   *     Special instructions   -     Breg 34   *     Holdsteins   -     PB 55 Status   PRescribed     PRE Cost   -     PRE Cost   -     PRE Cost                                                                                                    |                                                        | Drug Form: Tablet                                                                | ~                                          |                             | Display: All Orders (All Statuses) | <u> </u>                            |                                   |
| Special Instructions     1/1/2/2023 154/6     3/1/07/2023 154/6     3/1/07/2023 154/6     3/1/07/2023 154/6     3/1/07/2023 154/6     3/1/07/2023 154/6     3/1/07/2023 154/6     3/1/07/2023 154/6     3/1/07/2023 154/6     3/1/07/2023 154/6     3/1/07/2023 154/6     3/1/07/2023 154/6     3/1/07/2023 154/6     3/1/07/2023 154/6     3/1/07/2023 154/6     3/1/07/2023 154/6     3/1/07/2023 154/6     3/1/07/2023 154/6     3/1/07/2023 154/6     3/1/07/2023 154/6     3/1/07/2023 154/6     3/1/07/2023 154/6     3/1/07/2023 154/6     3/1/07/2023 154/6     3/1/07/2023 154/6     3/1/07/2023 154/6     3/1/07/2023 154/6     3/1/07/2023 154/6     3/1/07/2023 154/6     3/1/07/2023 155/3     3/1/07/2023 154/6     3/1/07/2023 155/3     3/1/07/2023 155/3     3/1/07/2023 155/3     3/1/07/2023 155/3     3/1/07/2023 155/3     3/1/07/2023 155/3     3/1/07/2023 155/3     3/1/07/2023 155/3     3/1/07/2023 155/3     3/1/07/2023 155/3     3/1/07/2023 155/3     3/1/07/2023 155/3     3/1/07/2023 155/3     3/1/07/2023 155/3     3/1/07/2023 155/3     3/1/07/2023 155/3     3/1/07/2023 155/3     3/1/07/2023 155/3     3/1/07/2023 155/3     3/1/07/2023 155/3     3/1/07/2023 155/3     3/1/07/2023 155/3     3/1/07/2023 155/3     3/1/07/2023 155/3     3/1/07/2023 155/3     3/1/07/2023 155/3                                                                                                    | Special Instructions     Discontinued     Photosheerpy     31/07/2023 15-46     31/07/2023 15-46       Reg 34     Image: Special Instructions     Image: Special Instructions     Image: Special                                                                                                    |                                                        | PRN:                                                                             | ~                                          |                             | B ♥ Status                         | Order Name                          | Start Stop D                      |
| Key 34    Medication   4/12/2023 14-43   19/12/2023 14-43   19/12/2023 14-43   19/12/2023 14-43   19/12/2023 14-43   19/12/2023 14-43   19/12/2023 14-43   19/12/2023 14-43   19/12/2023 14-43   19/12/2023 14-43   19/12/2023 14-43   19/12/2023 14-43   19/12/2023 14-43   19/12/2023 14-43   19/12/2023 14-43   19/12/2023 14-43   19/12/2023 14-43   19/12/2023 14-43   19/12/2023 14-43   19/12/2023 14-43   19/12/2023 14-43   19/12/2023 14-43   19/12/2023 14-43   19/12/2023 14-43   19/12/2023 14-43   19/12/2023 14-43   19/12/2023 14-43   19/12/2023 14-43   19/12/2023 14-43   19/12/2023 14-43   19/12/2023 14-43   19/12/2023 14-43   19/12/2023 14-43   19/12/2023 14-43   19/12/2023 14-43   19/12/2023 14-43   19/12/2023 14-43   19/12/2023 14-43   19/12/2023 14-43   19/12/2023 14-43   19/12/2023 14-43   19/12/2023 14-43   19/12/2023 14-43   19/12/2023 14-43   19/12/2023 14-43   19/12/2023 14-43   19/12/2023 14-43   19/12/2023 14-43   19/12/2023 14-43   19/12/2023 14-43   19/12/2023 14-43   19/12/2023 14-43   19/12/2023 14-43   19/12/2023 14-43   19/12/2023 14-43   19/12/2023 14-43   19/12/2023 14-43   19/12/2023 14-43   19/12/2023 14-43   19/12/20223 15-52   19/12/20223 14-53 <t< td=""><td>Keg 34    Medications   6000/000000000000000000000000000000000</td><td></td><td>Special Instructions:</td><td></td><td></td><td>と、 Discontinued</td><td>Phototherapy</td><td>31/07/2023 15:46 31/07/2023 15:53</td></t<>                                                                                                    | Keg 34    Medications   6000/000000000000000000000000000000000                                                                                                    |                                                        | Special Instructions:                                                            |                                            |                             | と、 Discontinued                    | Phototherapy                        | 31/07/2023 15:46 31/07/2023 15:53 |
| Reg 34       Medications     14/12/2023 14:43     14/12/2023 14:43       Medication     Price/Ide     Renew     2/223 08:00     16/10/2023 17:30       Medication     PSS Statule     PSS     Concel/Reorder     2/223 08:00     16/10/2023 15:53       Medication     PSS Conf     Concel/Reorder     2/223 08:00     16/10/2023 15:53       Medications     D Table     D Table     Supend     2/023 18:01     16/10/2023 15:52       Medications     Complete     2/223 18:00     16/10/2023 15:52     Concel/Reorder     2/223 18:00     16/10/2023 15:52       Medications     Complete     2/223 18:00     16/10/2023 15:52     Concel/Roorder     2/223 18:00     16/10/2023 15:52       Medications     Complete     2/223 18:00     16/10/2023 15:52     Concel/IDC     2/223 15:50     6/09/2023 15:52       Medications     Concel/IDC     2/223 15:50     6/09/2023 15:52     Delete     2/223 15:50     6/09/2023 15:52       Medication     Consel/IDC     2/223 16:00     10/20/2023 15:52     2/2     Delete     2/223 16:00     10/20/2023 15:52                                                                                                    | Reg 34   Image of the second second                                                   |                                                        |                                                                                  |                                            |                             | -                                  |                                     |                                   |
| Magging     Magging     Magaing     Magaing     Magaing <t< td=""><td>Main of the second second se</td><td></td><td></td><td></td><td></td><td>⊿ Medications</td><td>henry/nenicillin codium</td><td>14/12/2022 14:42 16/12/2022 14:42</td></t<> | Main of the second second se                              |                                                        |                                                                                  |                                            |                             | ⊿ Medications                      | henry/nenicillin codium             | 14/12/2022 14:42 16/12/2022 14:42 |
| Mediation     Sec.     Medify without Resending     Co22 08:00     16/10/2023 17:08       M95 States     P95 Code     Copy     Copy     2023 08:00     16/10/2023 17:53       Medify without Resending     Copy     Copy     2023 08:00     16/10/2023 17:53       Medify without Resending     Copy     Copy     2023 18:20     2023 18:20       Medify without Resending     Copy     Copy     2023 18:20     2023 18:20       Medify without Resending     Copy     Copy     2023 18:20     2023 18:20       Medify without Resending     Copy     Copy     2023 18:20     2023 18:20       Medify Without Resending     Copy     Copy     2023 18:20     2023 18:20       Medify Without Resending     Copy     Copy     Copy     2023 18:20       Medify Without Resending     Copy     Copy     Copy     Copy     2023 18:20       Medify Without Resending     Copy     Copy     Copy     Copy     2023 18:20       Medify Without Resending     Copy     Copy     Copy     Copy     2023 18:20       Medify Without                                                                                                    | Model Statuse     Pass     Copy     Copy                                                                                                    |                                                        | Reg 24:                                                                          | v                                          |                             | - Prescribed                       | Renew                               | >                                 |
| P85 State     P85       P85 Code     Copy     Conce/Recrifer     Conce/Recrifer     Color/12/2023 15:52       Manag Researd Owah     Out tak     Deterring Code     Conce/Recrifer     Conce/Recrifer     Conco/Recrifer <th< td=""><td>P85 State     P85     Copy     Copy     Copy     Concell/Reorder     Copy     Concell/Reorder     Copy     Concell/Reorder     Copy     Concell/Reorder     Copy     Concell/Reorder     Copy     Concell/Reorder     Copy     Concell/Reorder     Copy     Concell/Reorder     Copy     Concell/Reorder     Copy     Concell/Reorder     Copy     Concell/Reorder     Copy     Concell/Reorder     Copy     Copy     Concell/Reorder     Copy     Concell/Reorder     Copy     Copy     Concell/Reorder     Copy     Copy     Concell/Reorder     Copy     Copy     Concell/Reorder     Copy     Copy     Concell/Reorder     Copy     Copy</td><td></td><td>Indication:</td><td></td><td></td><td><del>ل</del>ە.</td><td>Modify without Resending</td><td>/2023 08:00 16/10/2023 17:08</td></th<>                                                                                                    | P85 State     P85     Copy     Copy     Copy     Concell/Reorder     Copy     Concell/Reorder     Copy     Concell/Reorder     Copy     Concell/Reorder     Copy     Concell/Reorder     Copy     Concell/Reorder     Copy     Concell/Reorder     Copy     Concell/Reorder     Copy     Concell/Reorder     Copy     Concell/Reorder     Copy     Concell/Reorder     Copy     Concell/Reorder     Copy     Copy     Concell/Reorder     Copy     Concell/Reorder     Copy     Copy     Concell/Reorder     Copy     Copy     Concell/Reorder     Copy     Copy     Concell/Reorder     Copy     Copy     Concell/Reorder     Copy     Copy                                                                                                    |                                                        | Indication:                                                                      |                                            |                             | <del>ل</del> ە.                    | Modify without Resending            | /2023 08:00 16/10/2023 17:08      |
| Verlance Viewer     PSS Code     PSS Code                                                                                                    | PPD Code     Cancel/Reorder     Concel/Reorder     Cold (1-3)     Out(1-3)     Out(1-3                                                                                                    |                                                        | PBS Status: PBS                                                                  | ~                                          |                             | <b>F</b> .                         | Сору                                | (2022 12:20 06/00/2022 15:52      |
| Writing Regard Deals     Dit Talk     Design of Computer     Support     Activate     Activate                                                                                                    | Versience Versient     Take     Data Bits     Data Bits     Data Bits     Supperd     Activate     2023 14:32     60(09/2023 11:10)       Versience Versient     Data Bits     Data Bits                                                                                                    |                                                        | PBS Code:                                                                        |                                            |                             | <b></b> *                          | Cancel/Reorder                      | /2023 13:39 00/09/2023 13:33      |
| Activate     Activate     7022 17:00     16/10/2023 17:08       Complete     Complete     7023 17:00     16/10/2023 17:08       Concel/DC     7023 17:00     16/10/2023 17:08     16/10/2023 17:08       Concel/DC     7023 17:00     16/10/2023 17:08     16/10/2023 17:08       Concel/DC     7023 17:00     16/10/2023 17:52     Delete     7023 15:00       Concert to Ambulatory Order     7023 15:00     16/10/2023 15:52     Delete     7023 15:00       Concert to Ambulatory Order     7023 15:00     16/10/2023 15:52     Delete     7023 15:00       Concert to Ambulatory Order     7023 15:00     16/10/2023 15:52     Delete     7023 15:00       Concert to Ambulatory Order     7023 15:00     16/10/2023 15:52     Delete     7023 15:00       Concert to Ambulatory Order     7023 15:00     16/10/2023 15:52     Delete     7023 16:00       Concert to Ambulatory Order     7023 16:00     16/10/2023 15:52     Delete     7023 16:00       Concert to Ambulatory Order     7023 16:00     16/10/2023 15:52     Delete     7023 16:00       Concert to Ambulatory Order     7023 16:00                                                                                                    | Activité     Activité     2023 17:00 16/10/2023 17       S     Complete     2023 15:00 66/09/2023 15       Délete     Délete     2023 15:00 66/09/2023 15       Délete     Convert to Ambulatory Order     2023 15:00 66/09/2023 15       Accordomy Compliance     2023 15:00 66/09/2023 15     2023 15:00 66/09/2023 15       Délete     Order Information     2023 15:00 66/09/2023 15       Délete     Comments     2023 15:00 66/09/2023 15       Délete     Comments     2023 15:00 66/09/2023 15       Délete     Comments     2023 15:00 66/09/2023 15       Délete     Comments     2023 15:00 66/09/2023 15       Délete     Comments     2023 15:00 66/09/2023 15       Délete     Comments     2023 15:00 66/09/2023 15       Délete     Comments     2023 15:00 13/02/2023 15       Délete     Quadritérraite Information     2023 15:00 13/02/2023 15       Délete     Quadritérraite     Quadritérraite     2023 15:00 13/02/2023 15       Délete     Quadritérraite     Quadritérraite     2023 15:00 13/02/2023 15                                                                                                    | Variance Viewee                                        | 1 Mission Remined Datails Dy Table Dolars For Environment ra                     | 1                                          | Size                        | <b>0</b>                           | Suspend                             | /2023 14:32 06/09/2023 15:52      |
| Complete 2003 17:00 101 02/023 15:32   Concello Concello 2022 15:08 66/09/2023 15:52   Delete Concert to Ambulatory Order 7023 14:00 66/09/2023 15:52   Delete Print Rx 7023 15:06 66/09/2023 15:52   Delete Print Rx 7023 15:06 66/09/2023 15:52   Delete Convert to Ambulatory Order 7023 15:06 66/09/2023 15:52   Delete Convert to Ambulatory Order 7023 15:06 66/09/2023 15:52   Delete Convertion 7023 15:06 66/09/2023 15:52   Delete Comments 7023 15:06 66/09/2023 15:52   Delete Comments 7023 15:06 66/09/2023 15:52   Delete Comments 7023 15:06 66/09/2023 15:52   Delete Comments 7023 15:06 06/09/2023 15:52   Delete Comments 7023 15:06 13/02/2023 16:07   Print Reference Information 7022 31:00 13/02/2023 16:07   Print Advancef Hters 7023 05:00 06/09/2023 15:53   Disable Order Information Hyperlink 7022 30:50 7023 05:00                                                                                                    | Complete Complete Complete Council No Print No Print No Pri                                                                                                    | TOTION C VIEWEI                                        | Pressing required pressing to a rable of outsing to comproduce                   |                                            |                             | - L -                              | Activate                            | (2022 17:00 16/10/2022 17:00      |
| Image: Concert of CC   7023 15.68   06/06/2023 15.52     Delete   2023 14.00   06/09/2023 15.52     Image: Concert to Ambulatory Order   2023 13.66   06/09/2023 15.52     Image: Concert to Ambulatory Order   2023 13.66   06/09/2023 15.52     Image: Concert to Ambulatory Order   2023 13.66   06/09/2023 15.52     Image: Concert to Ambulatory Order   2023 13.66   06/09/2023 15.52     Image: Concert to Ambulatory Order   2023 13.66   06/09/2023 15.52     Image: Concert to Ambulatory Order   2023 13.66   06/09/2023 15.52     Image: Concert to Ambulatory Order   2023 13.66   06/09/2023 15.52     Image: Concert to Ambulatory Order   2023 13.66   06/09/2023 15.52     Image: Concert to Ambulatory Order   2023 13.60   06/09/2023 15.52     Image: Concert to Ambulatory Order   2023 13.60   13/02/2023 16.07     Image: Concert to Ambulatory Order   2023 16.07   13/02/2023 16.07     Image: Concert to Ambulatory Order   2023 16.07   2023 16.07     Image: Concert to Ambulatory Order   2023 16.07   2023 16.07     Image: Concert to Ambulatory Order   2023 16.07   2023 16.07     Image: Concert to Ambulatory Order                                                                                                    | Image: Cancel/DC   2023 15:00   66/09/2023 15     Delete   Convet to Ambulatory Order   2023 14:00   66/09/2023 15     Image: Convet to Ambulatory Order   2023 15:00   66/09/2023 15     Image: Convet to Ambulatory Order   2023 15:00   66/09/2023 15     Image: Convet to Ambulatory Order   2023 15:00   66/09/2023 15     Image: Convet to Ambulatory Order   2023 15:00   66/09/2023 15     Image: Convet to Ambulatory Order   2023 14:30   66/09/2023 15     Image: Convet to Ambulatory Order   2023 14:30   66/09/2023 15     Image: Convet to Ambulatory Order   2023 14:30   66/09/2023 15     Image: Convet to Ambulatory Order   2023 14:30   66/09/2023 15     Image: Convet to Ambulatory Order   2023 14:30   66/09/2023 15     Image: Convet to Ambulatory Order   2023 14:30   66/09/2023 15     Image: Convet to Ambulatory Order   2023 14:30   66/09/2023 15     Image: Convet to Ambulatory Order   2023 14:30   66/09/2023 15     Image: Convet to Ambulatory Order   2023 15:00   13/02/2023 16     Image: Convet to Ambulatory Order   Order Information   2023 15:00   0/09/2023 15     Image: Convet                                                                                                    |                                                        |                                                                                  |                                            |                             | с.                                 | Complete                            | /2025 17:00 16/10/2025 17:06      |
| Delete   Delete   72023 14:00   06/09/2023 15:52     Convert to Ambulatory Order   72023 14:00   06/09/2023 15:52     Add Modelity Compliance   72023 15:60   06/09/2023 15:52     Convertion   72023 15:60   06/09/2023 15:52     Convertion   72023 15:60   06/09/2023 15:52     Convertion   72023 15:60   06/09/2023 15:52     Convertion   72023 16:00   13/02/2023 15:52     Print   7022 16:00   13/02/2023 15:53     Advanced Filters   7022 16:00   13/02/2023 15:53     Convertion   Print   7022 30:50   06/09/2023 15:53                                                                                                    | Delete Delete 2023 14:00 06/09/2023 15   Covert to Ambulatory Order 2023 13:56 06/09/2023 15   Add/Modery Comparance 2023 15:06 06/09/2023 15   Covert to Ambulatory Order 2023 15:06 06/09/2023 15   Covert to Ambulatory Order 2023 15:06 06/09/2023 15   Covert to Ambulatory Order 2023 15:06 06/09/2023 15   Commentia Commentia 2023 15:06 06/09/2023 15   Covert to Ambulatory Order 2023 15:06 06/09/2023 15   Covert to Ambulatory Order 2023 15:06 06/09/2023 15   Commentia Commentia 2023 15:06 06/09/2023 15   Covert to Ambulatory Order 2023 15:06 06/09/2023 15   Covert to Ambulatory Order 2023 15:06 06/09/2023 15   Covert to Ambulatory Order 2023 15:06 06/09/2023 15   Covert to Ambulatory Order 2023 15:06 06/09/2023 15   Covert to Ambulatory Order Print 2023 15:00 06/09/2023 15   Covert to Ambulatory Order Order Information Hyperlink 2023 15:00 0/09/2023 15   Covert to Ambulatory Order Disable Order Information Hyperlink 2023 15:00 0/09/2023 15                                                                                                    |                                                        |                                                                                  |                                            |                             | <b>—</b> •                         | Cancel/DC                           | /2023 15:08 06/09/2023 15:52      |
| Convert to Ambulatory Order 2023 13-50   Print Rx 2023 13-56   Add Moduly Compliance 2023 13-56   Octower to Ambulatory Order 2023 13-56   Octower to Ambulatory Order 2023 13-57   Octower to Ambulatory Order 2023 13-57   Octower to Ambulatory Order 2023 13-57   Octower to Ambulatory Order 2023 13-57   Octower to Ambulatory Order 2023 13-57   Octower to Ambulatory Order 2023 13-57   Octower to Ambulatory Order 2023 13-57   Octower to Ambulatory Order 2023 13-57   Octower to Ambulatory Order 2023 13-57 <td>B     Convert to Ambulatory Order     Z023 1400     Onlog/2023 15       B     Print Ra     Z023 13.560     66/09/2023 15       B     Order Information     Z023 15.60     66/09/2023 15       Comments     Order Information     Z023 14.56     66/09/2023 15       B     Comments     Z023 14.56     66/09/2023 15       B     Comments     Z023 14.56     66/09/2023 15       B     Print     Z023 14.50     13/02/2023 16       V     Print     Z023 31.50     06/09/2023 15       Disable Order Information     Z023 35.00     06/09/2023 15       C     V     V     V</td> <td></td> <td></td> <td></td> <td></td> <td>=</td> <td>Delete</td> <td>(2022 14 00 05 (00 (2022 15 52</td>                                                                                                    | B     Convert to Ambulatory Order     Z023 1400     Onlog/2023 15       B     Print Ra     Z023 13.560     66/09/2023 15       B     Order Information     Z023 15.60     66/09/2023 15       Comments     Order Information     Z023 14.56     66/09/2023 15       B     Comments     Z023 14.56     66/09/2023 15       B     Comments     Z023 14.56     66/09/2023 15       B     Print     Z023 14.50     13/02/2023 16       V     Print     Z023 31.50     06/09/2023 15       Disable Order Information     Z023 35.00     06/09/2023 15       C     V     V     V                                                                                                    |                                                        |                                                                                  |                                            |                             | =                                  | Delete                              | (2022 14 00 05 (00 (2022 15 52    |
| Image: System 2 Print Rx 2023 13:56 06/09/2023 15:52   Image: System 2 Addrived by Compliance 2023 13:56 06/09/2023 15:52   Image: System 2 Order Information 2023 13:56 06/09/2023 15:52   Image: System 2 Order Information 2023 13:56 06/09/2023 15:52   Image: System 2 Order Information 2023 13:00 13/02/2023 16:07   Image: System 2 Print 7023 15:00 13/02/2023 16:07   Image: System 2 Advanced Filters 7023 06:00 13/02/2023 15:53   Image: System 2 Advanced Filters 7023 06:00 13/02/2023 15:53                                                                                                    | Image: Section of the section of the section of t                        |                                                        |                                                                                  |                                            |                             | E.                                 | Convert to Ambulatory Order         | /2023 14:00 06/09/2023 15:52      |
| Addrivodality Compliance     7022 15:66     66/09/2023 15:52       Order Information     7022 14:58     66/09/2023 15:52       S-     Reference Information     7022 14:58     66/09/2023 15:52       S-     Reference Information     7022 14:58     66/09/2023 15:52       Advanced Filters     Print     7022 15:00     13/02/2023 16:07       Advanced Filters     Disable Order Information Hyperlink     7022 05:00     66/09/2023 15:53                                                                                                    | Addr Modely Compliance     2023 15:06     66/09/2023 15       Order Information     2023 14:38     06/09/2023 15       Comments     2023 14:38     06/09/2023 15       Sc     Print     2023 14:38     06/09/2023 15       Advanced Filters     Print     2023 14:38     06/09/2023 15       Sc     Print     2023 16:00     13/02/2023 16       Sc     Disable Order Information     2023 16:00     16/09/2023 15                                                                                                    |                                                        |                                                                                  |                                            |                             | ī.                                 | Print Rx                            | /2023 13:56 06/09/2023 15:52      |
| Image: Control of the control of the contro                                                                                                    | Image: Control Information     Order Information     2023 106     60/09/2023 15       Image: Commentation     2023 14-58     66/09/2023 15     2023 14-58     66/09/2023 15       Image: Commentation     2023 14-58     66/09/2023 15     2023 14-58     66/09/2023 15       Image: Commentation     Print     2023 14-58     66/09/2023 15     2023 16:00     13/02/2023 16       Image: Commentation     Disable Order Information     Value Order Information     2023 05:00     66/09/2023 15                                                                                                    |                                                        |                                                                                  |                                            |                             | 8                                  | Add/Wodity Compliance               | (2022 15 05 05 (00 (2022 15 52    |
| Image: Comments     Comments     2023 14:58     06/09/2023 15:52       Image: Comments     Reference Information     2023 14:58     06/09/2023 15:52       Image: Comments     Print     2023 14:00     13/02/2023 16:07       Image: Comments     Print     Advanced Filters     2023 14:00     13/02/2023 16:07       Image: Comments     Disable Order Information Hyperlink     Cost of 06/09/2023 15:53     Cost of 06/09/2023 15:53                                                                                                    | Image: Comments 2023 14:58 06/09/2023 11   Image: Comments Reference information   Image: Comments 2023 18:00 13/02/2023 11   Image: Comments 2023 18:00 13/02/2023 11   Image: Comments 2023 18:00 13/02/2023 11   Image: Comments 2023 18:00 13/02/2023 11   Image: Comments 2023 05:00 06/09/2023 11   Image: Comments Disable Order Information Hyperlink                                                                                                    |                                                        |                                                                                  |                                            |                             | L.                                 | Order Information                   | /2023 15:06 06/09/2023 15:52      |
| &     Reference Information     /2022 18:00     13/02/2023 16:07       /     Print     /2023 10:00     13/02/2023 16:07       /     Print     /2023 10:00     13/02/2023 15:53       /     Disable Order Information Hyperlink     /2023 05:00     06/09/2023 15:53                                                                                                    | &     Reference Information     2023 18:00     13/02/2023 18:00     13/02/2023 18:00     13/02/2023 18:00     13/02/2023 18:00     13/02/2023 18:00     13/02/2023 18:00     13/02/2023 18:00     13/02/2023 18:00     13/02/2023 18:00     13/02/2023 18:00     13/02/2023 18:00     13/02/2023 18:00     13/02/2023 18:00     13/02/2023 18:00     13/02/2023 18:00     13/02/2023 18:00     13/02/2023 18:00     13/02/2023 18:00     13/02/2023 18:00     13/02/2023 18:00     13/02/2023 18:00     13/02/2023 18:00     13/02/2023 18:00     13/02/2023 18:00     13/02/2023 18:00     13/02/2023 18:00     13/02/2023 18:00     13/02/2023 18:00     13/02/2023 18:00     13/02/2023 18:00     13/02/2023 18:00     13/02/2023 18:00     13/02/2023 18:00     13/02/2023 18:00     13/02/2023 18:00     13/02/2023 18:00     13/02/2023 18:00     13/02/2023 18:00     13/02/2023 18:00     13/02/2023 18:00     13/02/2023 18:00     13/02/2023 18:00     13/02/2023 18:00     13/02/2023 18:00     13/02/2023 18:00     13/02/2023 18:00     13/02/2023 18:00     13/02/2023 18:00     13/02/2023 18:00     13/02/2023 18:00     13/02/2023 18:00     13/02/2023 18:00     13/02/2023 18:00     13/02/2023 18:00     13/02/2023 18:00     13/02/2023 18:00     13/02/2023 18:00                                                                                                    |                                                        |                                                                                  |                                            |                             | Ţ.                                 | Comments                            | /2023 14:58 06/09/2023 15:52      |
| S-     Print     //2/22/316/07       al Pathology     Advanced Filters     2023 05:00 06/09/2023 15:53       S-     Disable Order Information Hyperlink     /2023 05:00 06/09/2023 15:53                                                                                                    | C-     Print     20/23 18:00     31/02/2023 18       A Pathology     Advanced Filters     20/23 05:00     66/09/2023 18       C     C     C     C     C                                                                                                    |                                                        |                                                                                  |                                            |                             | _ <b>.</b>                         | Reference Information               |                                   |
| Advanced filters<br>C<br>C<br>C<br>C<br>C<br>C<br>C<br>C<br>C<br>C<br>C<br>C<br>C                                                                                                    | A Pathology Advanced Filters<br>C Disable Order Information Hyperlink 2023 05:00 06/09/2023 15<br>C                                                                                                    |                                                        |                                                                                  |                                            |                             | <u>e</u> ~                         | Print                               | /2023 18:00 13/02/2023 16:07      |
| E-     Disable Order Information Hyperlink     /2023 05:00     06/09/2023 15:53       <                                                                                                    | Construction Trans Construction Trans Construction                                                                                                    |                                                        |                                                                                  |                                            |                             | ⊿ Pathology                        | Advanced Filters                    |                                   |
| <                                                                                                    | <                                                                                                    |                                                        |                                                                                  |                                            |                             | Ъ.                                 | Disable Order Information Humorlink | /2023 05:00 06/09/2023 15:53      |
|                                                                                                    | × · · · · · · · · · · · · · · · · · · ·                                                                                                    |                                                        |                                                                                  |                                            |                             | /                                  | bisable order monnation rigpennik   |                                   |
|                                                                                                    |                                                                                                    |                                                        |                                                                                  |                                            |                             | ×                                  |                                     |                                   |

Δ